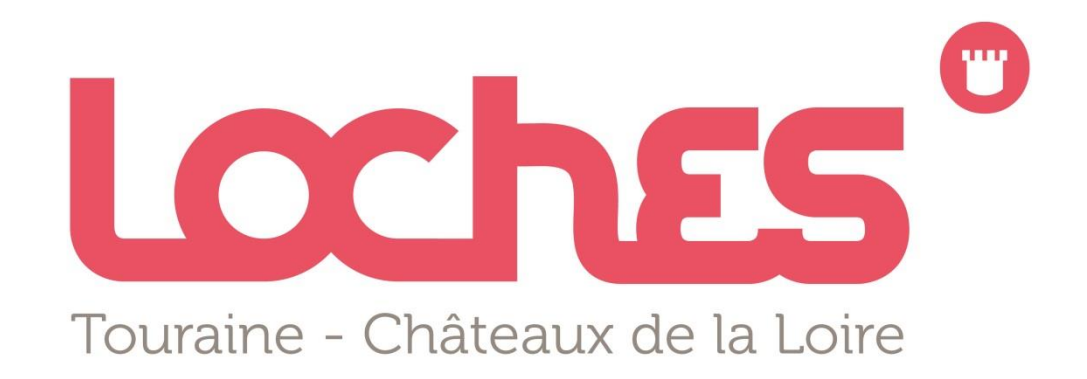

# Mettre à jour les données de votre prestation avec l'extranet VIT (Vos Informations Touristiques) Manuel d'utilisation

l'art de flâner...

#### Pour vous connecter au VIT

- Aller sur http://centrevaldeloire-vit.tourinsoft.com
- Saisir votre identifiant et votre de passe communiqués par mail par l'office de tourisme
- Cliquer sur « connexion »

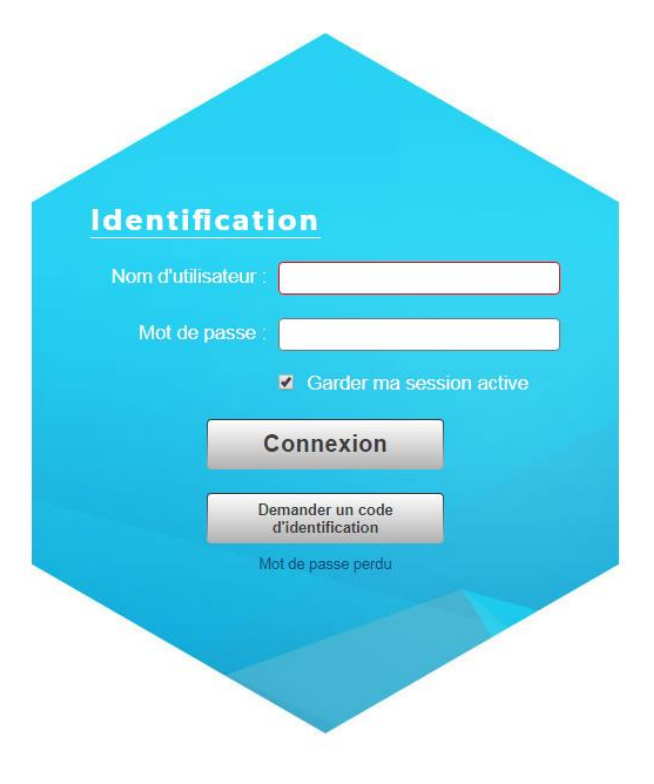

#### Présentation de la page d'accueil

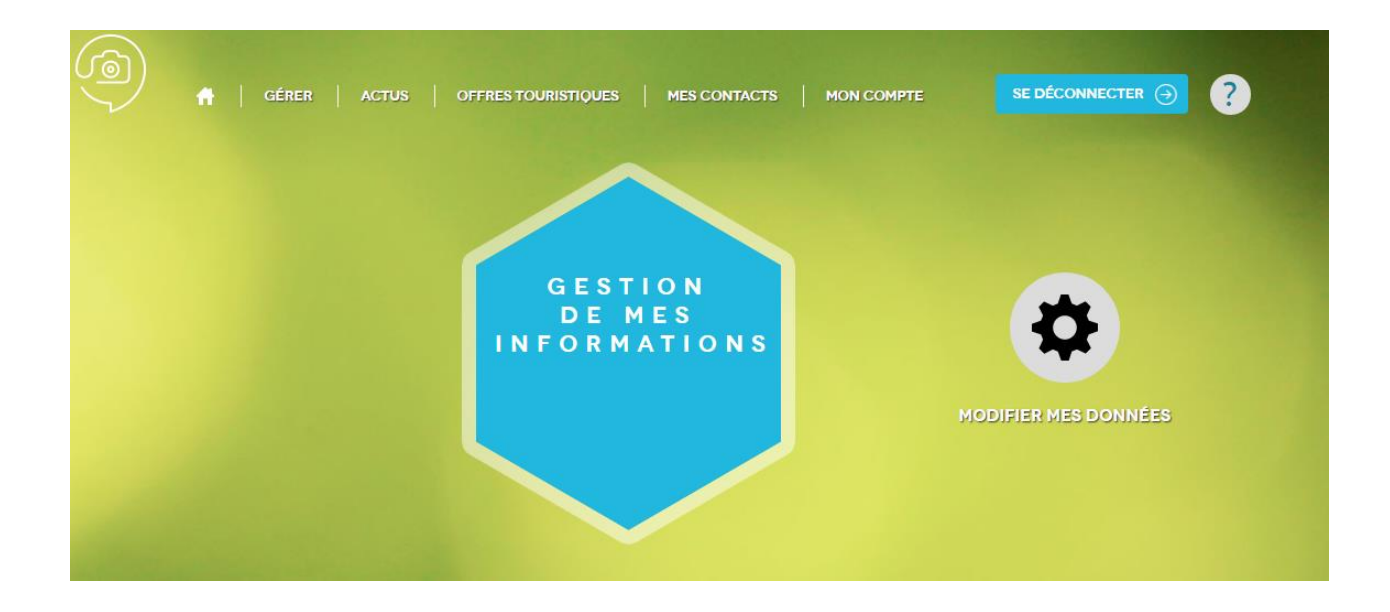

Vous devez cliquer sur « modifier mes données » pour accéder à l'ensemble de vos offres touristiques afin de procéder aux actualisations souhaitées. Le point d'interrogation vous donne accès à une aide à la saisie.

#### Gérer votre/vos offres

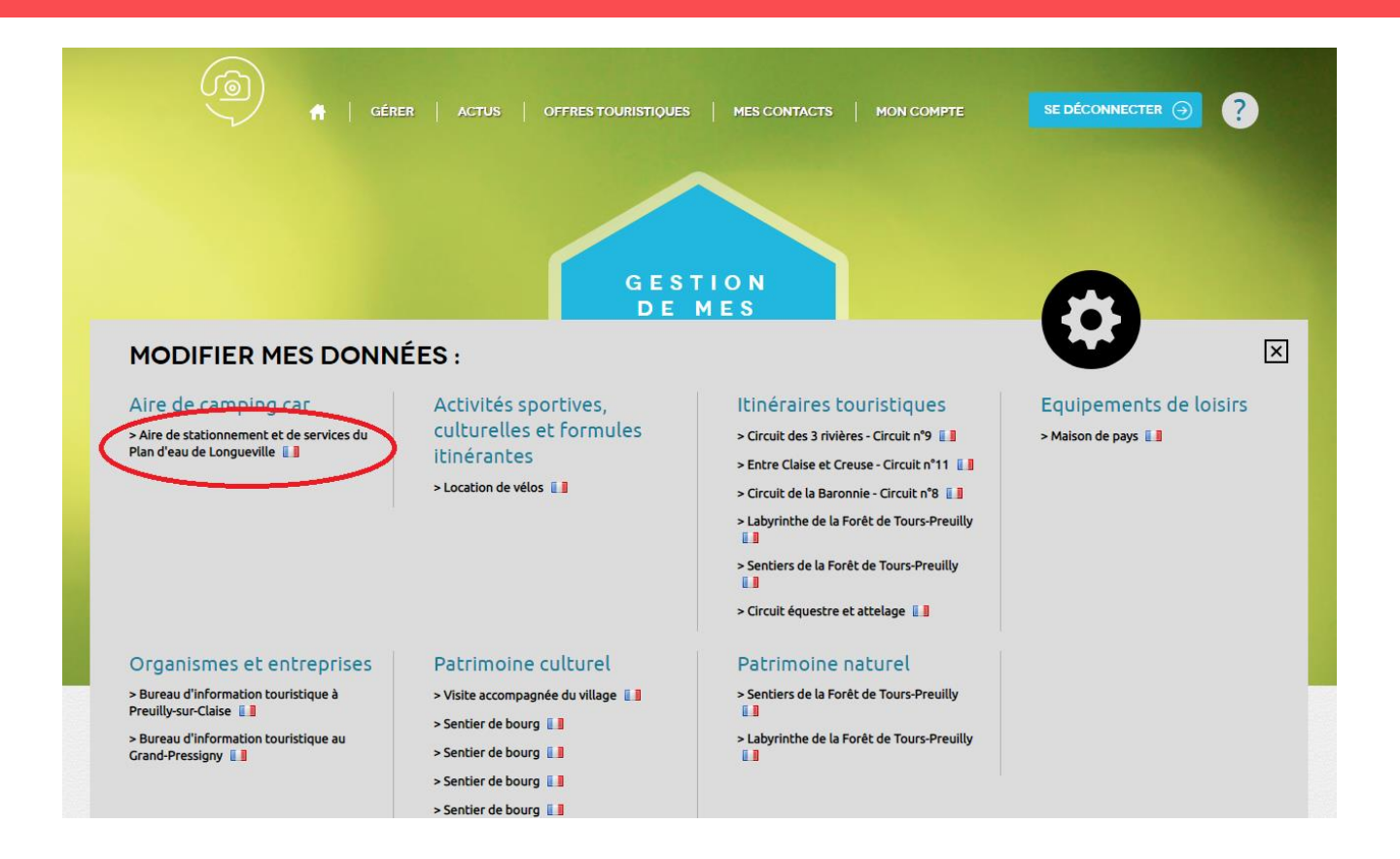

Toutes les offres qui vous concernent apparaissent, vous devez cliquer sur le nom de l'offre que vous souhaitez modifier.

#### Modifier une offre

| ODIF                    | IER UNE OFFRE                                                                                                    |
|-------------------------|----------------------------------------------------------------------------------------------------|
| COND                    | ITIONS GÉNÉRALES D'UTILISATION                                                                                                    |
| njour,                  |                                                                                                    |
| envenue                 | e sur l'extranet VIT !                                                                                                    |
| ous pouv<br>estation    | vez utiliser dorénavant cet extranet VIT de la base de données régionale Tourinsoft pour mettre à jour les informations de votre ou vos<br>s touristiques.                                                     |
| s inforn                | nations seront ainsi automatiquement disponibles sur tous les sites internet ou applications connectés à cette base de données régionale.                                                                      |
| ur diffu                | ser vos informations gratuitement vous devez impérativement valider les conditions générales d'utilisation.                                                                                                    |
| ous sollio<br>iffusions | citons votre vigilance dans la vérification régulière de vos données, car toute inexactitude vous desservirait, ainsi que l'ensemble du service<br>s de vos données sur différents supports de communication). |
| oncernar                | t votre ou vos descriptifs les partenaires se réservent le droit de l'adapter en fonction du support.                                                                                                    |
| our vos<br>férence      | images, si vous souhaitez les changer, merci de les envoyer directement par mail auprès de votre Office de Tourisme de<br>e.                                                                                   |
|                         | Télécharger et consulter les CGU                                                                                                    |

Pour pouvoir modifier votre offre, vous devez impérativement accepter les conditions générales d'utilisation, cocher et valider.

## Modifier une offre

| Creation: 25/01/201                                                                                        | N : AIRE DE STATIONNEMEN<br>4 16:28 - Dernière modificatio                                     | NT ET DE SERVI<br>on:06/04/2018                         | CES DU PL/<br>14:08                        | AN D'EAU DE LONGUEVILLE                                                                                             |                                                              |                                          | 0 🔊 🔒                                   |   |
|----------------------------------------------------------------------------------------------------|------------------------------------------------------------------------------------------------|---------------------------------------------------------|--------------------------------------------|----------------------------------------------------------------------------------------------------|--------------------------------------------------------------|------------------------------------------|-----------------------------------------|---|
| IDENTIFICATION                                                                                             | ACCÈS LOCALISATION                                                                             | ACCUEIL                                                 | TARIFS                                     | DESCRIPTIF / EQUIPEMENTS                                                                                            | MULTIMÉDIA                                                   | CEN_INFOS                                |                                         |   |
| Groupements                                                                                                |                                                                                                |                                                         |                                            |                                                                                                    |                                                              |                                          |                                         | Ŧ |
| Description comm                                                                                           | nerciale                                                                                       |                                                         |                                            |                                                                                                    |                                                              |                                          |                                         |   |
| Idéalement située près c<br>incontournable pour les                                                        | l'un plan d'eau, dans un cadre<br>camping-caristes.                                            | e verdoyant, aux                                        | abords de l                                | la RD 910, de la D 750 et à quelques                                                                                | kilomètres de l'aut                                          | oroute A 10, cet                         | te aire est une étape                   |   |
| Description commerciale<br>Idéalement située près c<br>incontournable pour les<br>d'alimentation en eau et | l'un plan d'eau, dans un cadre<br>camping-caristes. Sa configu<br>électricité sans aucune gène | e verdoyant, aux<br>ration en étoile<br>. Tous les comm | abords de<br>permet à ch<br>erces de pro   | la RD 910, de la D 750 et à quelques<br>naque occupant de bénéficier d'un e<br>oximité sont à votre disposition dar | s kilomètres de l'aut<br>emplacement confo<br>1s le village. | coroute A 10, cett<br>rtable et d'un acc | te aire est une étape<br>rès aux bornes |   |
| Descriptif OT                                                                                              | l'un plan d'eau, dans un cadre<br>camping-caristes. Sa configu<br>électricité sans aucune gène | e verdoyant, aux<br>ration en étoile<br>. Tous les comm | abords de l<br>permet à ch<br>erces de pro | la RD 910, de la D 750 et à quelque:<br>naque occupant de bénéficier d'un e<br>oximité sont à votre disposition dar | s kilomètres de l'aut<br>emplacement confo<br>is le village. | coroute A 10, cett<br>rtable et d'un acc | te aire est une étape<br>ès aux bornes  |   |
| Idéalement située près c<br>incontournable pour les<br>d'alimentation en eau et                            | 0                                                                                              |                                                         |                                            |                                                                                                    |                                                              |                                          |                                         |   |

Votre fiche est déjà pré-remplie, vous pouvez modifier et/ou ajouter de nouvelles données. Certains champs en gris clairs ne sont modifiables que par l'Office de Tourisme. Pensez à bien renseigner les informations qui vous concernent jusqu'au bas de la page et passez à « l'étape suivante ».

# Modifier une offre

| X         | ACCCEN037V500HS<br>Création : 25/01/2014 | N : AIRE DE STATIONNEMEN<br>4 16:28 - Dernière modificatio | NT ET DE SERV<br>on:06/04/2018 | ICES DU PL/<br>3 14:08 | AN D'EAU DE LONGUEVILLE  |                                        |
|-----------|------------------------------------------|------------------------------------------------------------|--------------------------------|------------------------|--------------------------|----------------------------------------|
| <         | IDENTIFICATION                           | ACCÈS LOCALISATION                                         | ACCUEIL                        | TARIFS                 | DESCRIPTIF / EQUIPEMENTS | MULTINÉDIA Nom de commune en majuscule |
| Ty<br>Air | r <b>pe</b><br>e d'accueil               | ) Non renseigné                                            |                                |                        |                          |                                        |
| A.        |                                          | )                                                          |                                |                        |                          |                                        |

Afin de vous aider, lorsque vous cliquez sur la ligne que vous souhaitez renseignée, une information à droite de l'écran apparait, en indiquant les consignes de saisies.

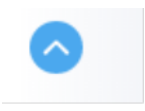

N'oubliez pas d'utiliser ce bouton, qui permet de déplier tous les champs concernant votre offre

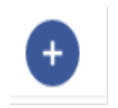

Ce bouton vous permet en un clic d'ajouter des informations

# Modifier une offre/contacts

| <          | IDENTI                  | FICATION                                                           | ACCÈS LOCALISATION       | ACCUEIL       | TARIFS                           | DESC                           | RIPTIF / EQUIPEMENTS | MULTIMÉ               | DIA    | CEN_INFOS   |  | > |  |
|------------|-------------------------|--------------------------------------------------------------------|--------------------------|---------------|----------------------------------|--------------------------------|----------------------|-----------------------|--------|-------------|--|---|--|
| Comm<br>LA | CELLE-S                 | AINT-AVAN                                                          | т                        |               |                                  |                                |                      |                       |        |             |  | ۲ |  |
| Mo         | yens o                  | de Comm                                                            | nunication               |               |                                  |                                |                      |                       |        |             |  |   |  |
|            |                         | Type d'accès Télécom Coordonnées Télécom Complément d'informations |                          |               |                                  |                                |                      |                       |        |             |  |   |  |
|            | ♣ Téléphone filaire     |                                                                    |                          |               | 02 47 94 96 82                   |                                |                      |                       |        |             |  |   |  |
|            | $\uparrow_{\downarrow}$ | Mél                                                                |                          |               | grandpressign                    | ıy@loche                       | s-valdeloire.com     |                       |        |             |  |   |  |
|            | ↑↓ Site web (URL)       |                                                                    |                          |               | http://www.loches-valdeloire.com |                                |                      |                       |        |             |  |   |  |
|            |                         |                                                                    |                          |               |                                  | 6                              |                      |                       |        |             |  |   |  |
| Qui        | i conta                 | acter?                                                             | Masquer tous les ch      | amps          |                                  |                                |                      |                       |        |             |  |   |  |
|            | _                       | Type de conta                                                      | act                      | Nom           |                                  |                                | Email 1              |                       | Téléph | one filaire |  |   |  |
| <b>^</b>   | Administration FAYO     |                                                                    | FAYOLLE                  | LE gra        |                                  | grandpressigny@loches-valdeloi |                      | ldeloi 02 47 94 96 82 |        |             |  |   |  |
|            |                         |                                                                    |                          |               |                                  |                                |                      |                       |        |             |  |   |  |
|            | Ċ                       | Nom de la structure<br>Office de Tou                               | urisme Loches Touraine C | nâteaux de la | Loire                            |                                |                      |                       |        |             |  |   |  |

Dans la partie « identification », vous devez renseigner:

- « Les moyens de communication »: éléments qui seront communiqués auprès du grand public, sur les documents de communication de l'OT et des ses partenaires
- « Qui contacter »: ces éléments sont utilisés uniquement par les professionnels du tourisme pour pouvoir vous contacter

## Modifier une offre/horaires

| <  | IDEN  | TIFICATION       | ACCÈS LOCALISATIO | N ACCUEIL     | TARIFS | VISITES    | EQUIPEMENT/SEF | RVICE/ACTIVITÉS              | MULTIMÉDIA  | SUIVIIN |  |  |  |
|----|-------|------------------|-------------------|---------------|--------|------------|----------------|------------------------------|-------------|---------|--|--|--|
| Ou | uvert | ure accueil      | Masquer to        | us les champs |        |            |                |                              |             |         |  |  |  |
|    |       | Date début       |                   |               |        | Date fin   |                |                              |             |         |  |  |  |
| 6  |       | 01/01/2018       |                   |               |        | 30/03/2018 |                |                              |             |         |  |  |  |
|    |       | 2018             |                   | Période 1     |        | Pér        | riode 2        | Jours fermés                 | Tout cocher |         |  |  |  |
|    |       | Horaires générau | de 10:00          |               | de     | 14:00      |                | Appliquer à toute la semaine |             |         |  |  |  |
|    |       |                  | à 12:30           |               | à      | 17:00      |                |                              |             |         |  |  |  |
|    |       | Lundi            | de 10:00          |               | de     | 14:00      |                |                              |             |         |  |  |  |
|    |       |                  | à 12:30           |               | à      | 17:00      |                |                              |             |         |  |  |  |
|    |       | Mardi            | de                |               | de     |            |                | Mardi 🗙                      |             |         |  |  |  |
|    |       |                  | à                 |               | à      |            |                |                              |             |         |  |  |  |
|    |       | Mercredi         | de 10:00          |               | de     | 14:00      |                |                              |             |         |  |  |  |
|    |       | incluieu.        | à <b>12:30</b>    |               | à      | 17:00      |                |                              |             |         |  |  |  |

Dans l'onglet « accueil », vous devez saisir vos horaires pour l'année 2020. Pour cela, vous devez cliquez sur le bouton **Veuillez à ne pas supprimer vos horaires 2019. Vous devez renseigner tous les jours de la semaine.** 

## Modifier une offre/tarifs

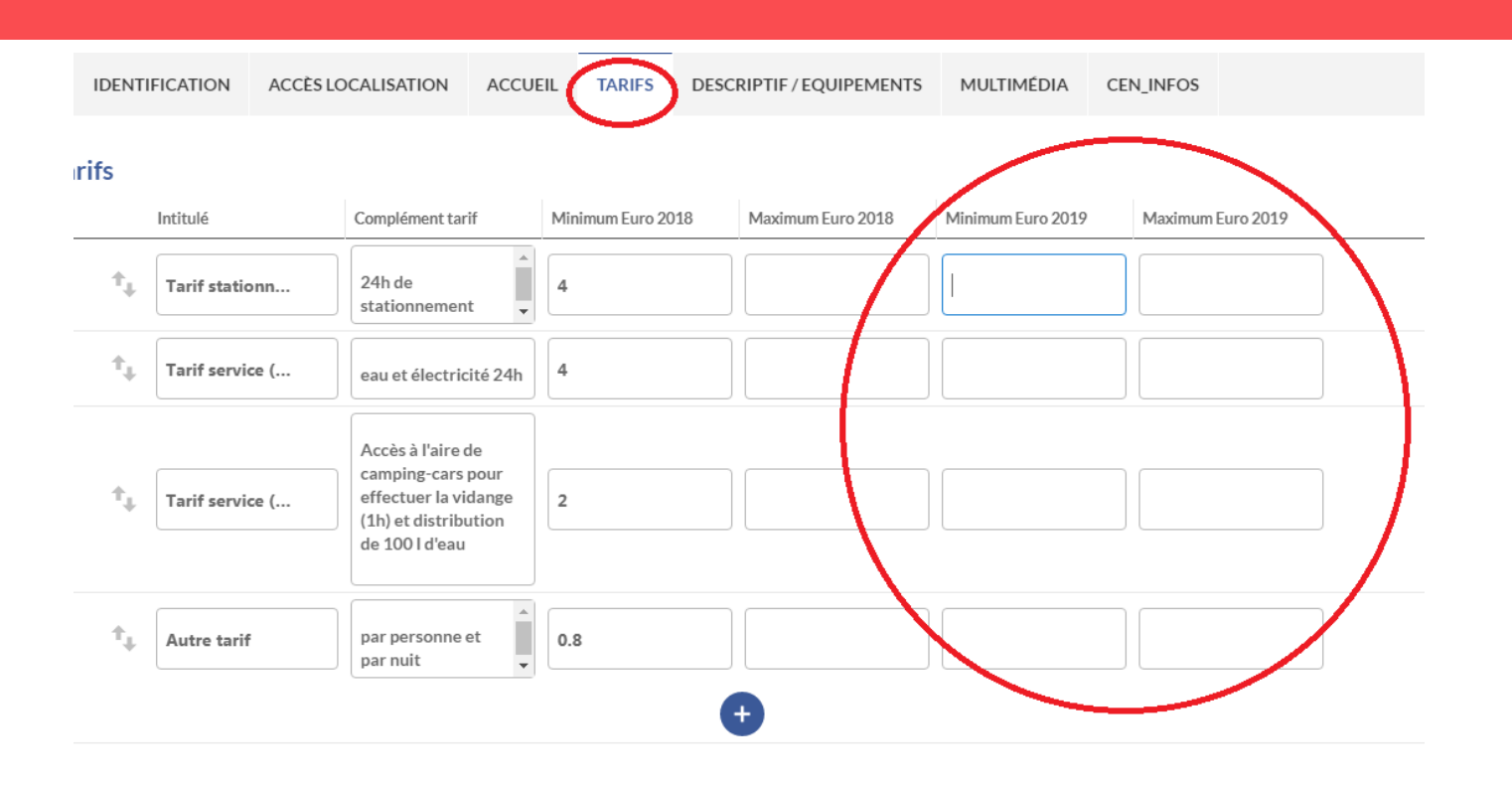

Dans l'onglet « Tarifs », vous pouvez saisir vos tarifs 2020, dans les colonnes de droites, veuillez à ne pas supprimer vos tarifs 2019. Vous pouvez ajouter d'autres tarifs en utilisant le bouton

# Modifier une offre/multimédia

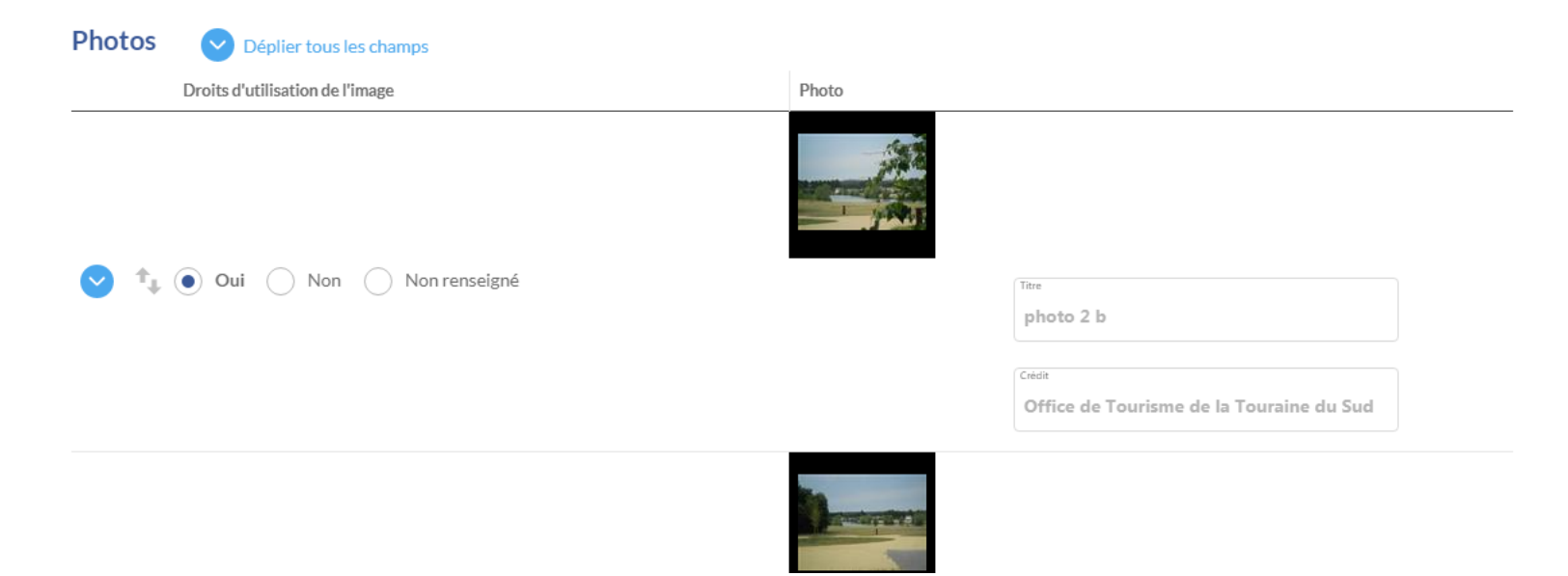

Vous devez renseigner la date début et date de fin d'utilisation des photos en utilisant le bouton

Si vous souhaitez, nous fournir ou modifier des visuels, merci de nous les faire parvenir en haute définition par retour de mail à l'adresse :

grandpressigny@loches-valdeloire.com et de remplir obligatoirement la fiche «autorisation de diffusion – visuels » que vous trouverez en cliquant <u>ici</u> Pour information, les offres n'ayant pas de visuels ou les offres ayant des visuels sans l'autorisation de diffusion, sans crédit photo et date de fin d'utilisation ne seront plus répertoriées sur les dispositifs départementaux et régionaux.

## **Enregistrer vos modifications**

IDENTIFICATION ACCÈS LOCALISATION ACCUEIL TARIFS DESCRIPTIF/EQUIPEMENTS MULTIMÉDIA CEN\_INFOS

#### roits d'utilisation des données

utorise la diffusion de mes informations sur tous les supports des institutionnels du tourisme de la région Centre-Val de Loire, de ses partenaires publics et privés ainsi qu'en Op ta, pour la France comme pour l'international.

) Oui () Non () Non renseigné

utorise la diffusion de mes informations sur tous les supports des institutionnels du tourisme de la région Centre-Val de Loire uniquement (CRT, ADT, OT et têtes de réseaux). Ce torisation est valable pour la France comme pour l'international.

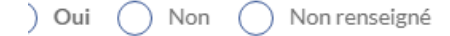

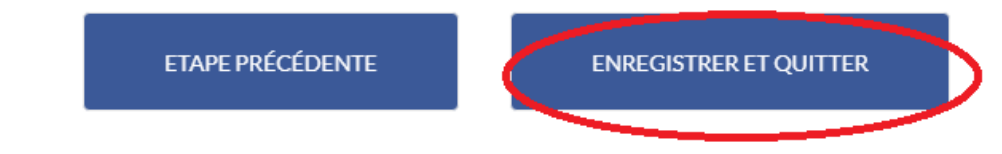

Pour que vos mises à jour soient prises en compte, vous devez obligatoirement « enregistrer et quitter » . Si vous ne procédez pas à cet enregistrement final, les données renseignées seront perdues.

Veuillez à vous déconnecter à quitter l'interface en haut à droite

Vos mises à jour seront visibles uniquement après validation par l'Office de Tourisme Loches Touraine Châteaux de la Loire.

#### Pour toute question, vous pouvez contacter Emilie FAYOLLE au 02 47 94 96 82 ou par mail grandpressigny@loches-valdeloire.com

l'art de flâner...